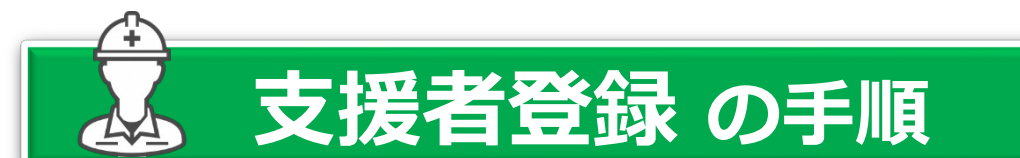

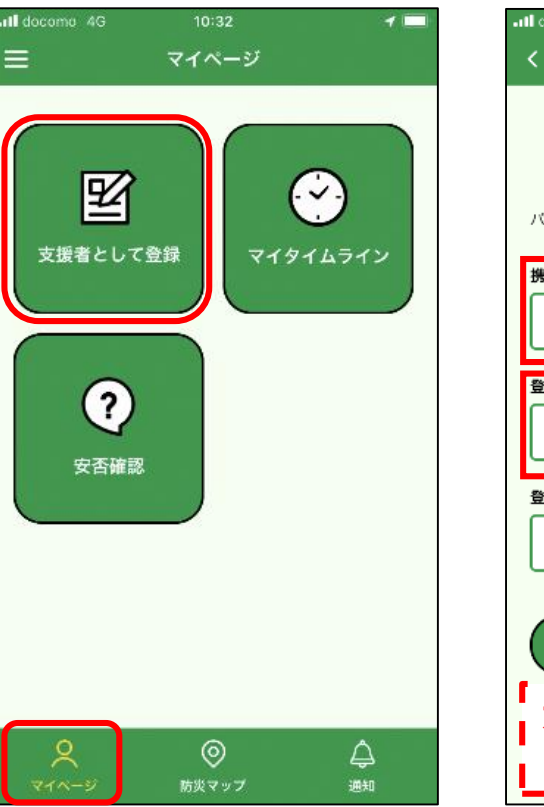

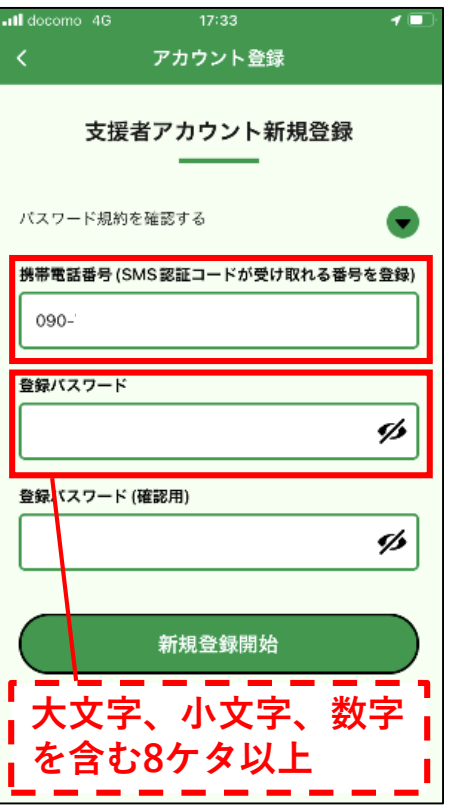

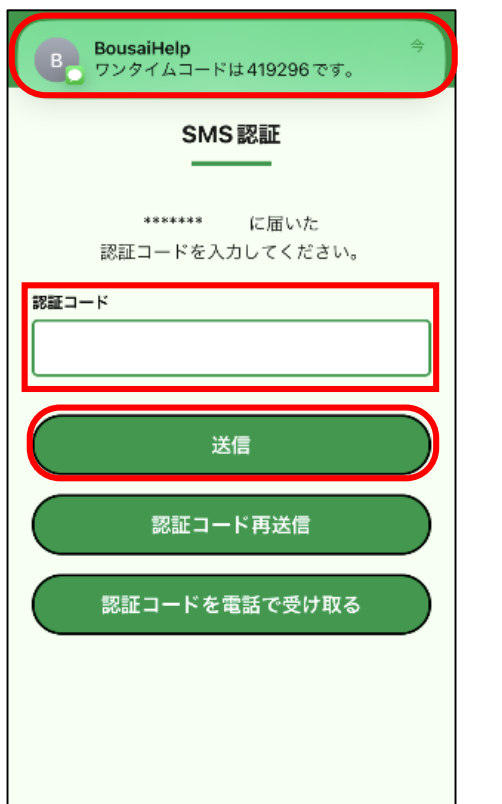

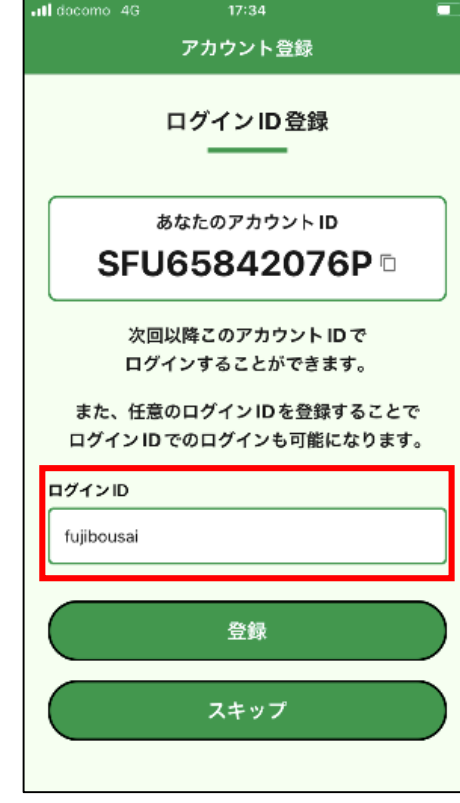

| l docomo 4G | 17:37   |   |
|-------------|---------|---|
| <           | アカウント登録 |   |
| 富士市         |         |   |
| 町名番地*       |         |   |
| 永田町         |         |   |
| マンション名等     |         |   |
|             |         |   |
| 地区名*        |         |   |
| 吉原          |         | ~ |
| 町内会名*       |         |   |
| 永田町         |         | ~ |
| 電話番号+       |         |   |
| 090-1234-56 | 78      |   |
|             |         |   |
|             | 次へ      |   |
|             |         |   |

マイページから

携帯電話番号と設定 登録画面に進みます。 したいパスワードを 入力します。

入力した携帯電話 番号に6ケタの数字 が届くので、入力 します。

任意でログインID を変更します。

必要事項を入力して 次へ進み、内容を確 認したら登録完了で す。